# **Locking Cards**

06/17/2025 12:23 pm MDT

Locking cards ensures that changes are no longer made. Once a card is locked, DocBoss starts tracking the State and stops that card from being automatically re-numbered. To identify if a card is locked, navigate to the card list and review the "Locked" column. If you do not see the column, you can add it from the column selector to the right of the grid.

| yw | vord @                 |        | /              | Q Filter se     | t Select Filt | er Set   | <ul> <li>+ I ≅</li> </ul> | // D                     |          |                                                  | Add               | I Card More Actions 👻 Save          |
|----|------------------------|--------|----------------|-----------------|---------------|----------|---------------------------|--------------------------|----------|--------------------------------------------------|-------------------|-------------------------------------|
| Da | ate and Non-Column Fil | ters   | /              |                 |               |          |                           |                          |          |                                                  |                   | Clear Q Auto Search 🝷               |
|    | Tools                  | Locked | Doc No. (ACME) | Doc No. (Omega) | Required      | Doc Code | Secondary Doc Codes       | Card Name(Auto)          | Document | Title                                            | Status (Combined) | Status Group                        |
|    | 10 6 1 0               | No     |                | 002-MAN-001-01  |               | MAN      |                           | MAN 1234                 |          | Manuals                                          | NULL              | Not Approved (NULL/Rejected) - (Re) |
|    | 00000                  | No     | 123-456-789    | 002-SDI-001-01  |               | SDI      |                           | SDI 1234                 |          | Supplier's Document Index                        | NULL              | Not Approved (NULL/Rejected) - (Re) |
|    | 10                     | No     |                | 002-MRB-001-01  | 2             | MRB      |                           | MRB 1234                 |          | Manufacturer's Record Book (Databook)            | x                 | Not Approved (NULL/Rejected) - (Re) |
|    | 10                     | No     |                | 002-TOC-001-01  |               | TOC      |                           | TOC 1234                 |          | Table of Contents for Manufacturer's Record Book | x                 | Not Approved (NULL/Rejected) - (Re) |
|    | 1 6 1 0                | No     |                | 002-SHP-001-01  |               | SHP      |                           | SHP. Omega Supply Europe |          | Shipping Documents                               | NULL              | Not Approved (NULL/Rejected) - (Rej |
|    | 1 6 1 0                | No     |                | 002-DWG-001-01  |               | DWG      |                           | DWG Skid A               |          | Drawings                                         | NULL              | Not Approved (NULL/Rejected) - (Re) |
|    | 1 6 1 0                | No     |                | 002-RPT-001-01  | 2             | RPT      |                           | RPT_Skid A               |          | Reports                                          | NULL              | Not Approved (NULL/Rejected) - (Re) |
|    | 1 6 1 0                | No     |                | 002-PRO-001-01  |               | PRO      |                           | PRO_Skid.A               |          | Procedures                                       | NULL              | Not Approved (NULL/Rejected) - (Re) |
|    | 1 6 1 0                | No     |                | 002-DWG-002-01  | 2             | DWG      |                           | DWG Skid B               |          | Drawings                                         | NULL              | Not Approved (NULL/Rejected) - (Re) |
|    | 1 6 1 0                | No     |                | 002-RPT-002-01  | 2             | RPT      |                           | RPT_Skid B               |          | Reports                                          | NULL              | Not Approved (NULL/Rejected) - (Re) |
|    | 1 6 1 0                | No     |                | 002-PRO-002-01  | 2             | PRO      |                           | PRO_Skid B               |          | Procedures                                       | NULL              | Not Approved (NULL/Rejected) - (Rej |
|    | 1 6 1 0                | No     |                | 002-DWG-003-01  | 2             | DWG      |                           | DWG_Skid_C               |          | Drawings                                         | NULL              | Not Approved (NULL/Rejected) - (Re, |
|    | 1 6 1 0                | No     |                | 002-RPT-003-01  | 2             | RPT      |                           | RPT_Skid C               |          | Reports                                          | NULL              | Not Approved (NULL/Rejected) - (Re) |
|    | 0610                   | No     |                | 002-PRO-003-01  |               | PRO      |                           | PRO Skid C               |          | Procedures                                       | NULL              | Not Approved (NULL/Rejected) - (Re) |

## How cards become locked

There are three ways that a card can become locked:

#### 1. Transmitting a card

If you submit a card it automatically becomes locked. DocBoss starts tracking the state of this card and if Bulk Re-Numbering is reset on the project this card will not be included. The numbering will remain as assigned.

#### 2. Transmitting an SDI report

Submitting the SDI report through DocBoss will lock all cards on a project. This assumes, that the customer is expecting all cards as listed and therefore DocBoss starts to track the state of each card. If for example, there is something you have listed then it becomes N/A, (even though you have never submitted it) having the card locked will allow you to still display that entry in the SDI report.

#### 3. Manually locking cards

If you have a new project and you want to lock the cards without submitting an SDI report, you can do so by navigating to your Card List, selecting the cards you would like to lock, and locking them manually:

Card List (\*select cards\*) > More Actions > Lock Selected Cards

#### Card List

| yword 😧           |                 |              | Q Filter set                                                                                                    | Select Filter | Set ~               | + 8 / 0                 |          |                                                  |                                       | Add Card More Actions 👻                   | s     |
|-------------------|-----------------|--------------|----------------------------------------------------------------------------------------------------|---------------|---------------------|-------------------------|----------|--------------------------------------------------|---------------------------------------|-------------------------------------------|-------|
| Date and Non-Colu | mn Filters      |              |                                                                                                    |               |                     |                         |          |                                                  |                                       | Add/Edit Data via CSV                     | :h    |
|                   |                 |              |                                                                                                    |               |                     |                         |          |                                                  |                                       | Add to Ad-Hoc Queue                       |       |
| Poc No. (ACME)    | Doc No. (Omega) | Tools        | Required                                                                                                    | Doc Code      | Secondary Doc Codes | Card Name(Auto)         | Document | Title                                            | Status (Combined)                     | Bulk Doc Download                         | Sta   |
|                   |                 |              |                                                                                                    |               |                     |                         |          |                                                  |                                       |                                           |       |
|                   | 002-MAN-001-01  | 10 🕼 🖋 🕑     |                                                                                                    | MAN           |                     | MAN 1234                |          | Manuals                                          | NULL                                  | Bulk Markup Download                      | IFF   |
| 123-456-789       | 002-SDI-001-01  | I to 🗊 🕼 I O |                                                                                                    | SDI           |                     | SDI 1234                |          | Supplier's Document Index                        | NULL                                  | Download Status Report (CSV)              | IFF   |
|                   | 002-MRB-001-01  | 1 🕑          |                                                                                                    | MRB           |                     | MRB 1234                |          | Manufacturer's Record Book (Databook)            | х                                     |                                           | IFF   |
|                   | 002-TOC-001-01  | # O          | Image: A start and a start a start | TOC           |                     | TOC 1234                |          | Table of Contents for Manufacturer's Record Book | х                                     | Merge Selected                            | IF    |
|                   | 002-SHP-001-01  | 10 6 1 0     |                                                                                                    | SHP           |                     | SHP Omega Supply Europe |          | Shipping Documents                               | NULL                                  | Set Due to ACME Date                      | IF    |
|                   | 002-DWG-001-01  | 1 6 / 0      |                                                                                                    | DWG           |                     | DWG_Skid A              |          | Drawings                                         | NULL                                  |                                           | IF    |
|                   | 002-RPT-001-01  | 10 6 / 0     | <b>Z</b>                                                                                                    | RPT           |                     | RPT_Skid_A              |          | Reports                                          |                                       | Set Expected Date                         | IFF   |
|                   | 002-PRO-001-01  | 1 6 1 0      |                                                                                                    | PRO           |                     | PRO_Skid A              |          | Procedures                                       | NULL                                  | Update Routing Scenario                   | 15    |
|                   | 002-DWG-002-01  | 1 6 1 0      | 2                                                                                                    | DWG           |                     | DWG Skid B              |          | Drawings                                         |                                       |                                           | 1 IFF |
|                   | 002-RPT-002-01  | 1 6 1 0      |                                                                                                    | RPT           |                     | RPT_Skid B              |          | Reports                                          | Click to manually lock selected cards | Lock Selected Cards                       | IF    |
|                   | 002-PRO-002-01  | 10 6 0       |                                                                                                    | PRO           |                     | PRO_Skid B              |          | Procedures                                       | NULL                                  | Unlock All Cards                          | IF    |
|                   | 002-DWG-003-01  | 0600         |                                                                                                    | DWG           |                     | DWG Skid C              |          | Drawings                                         | NULL                                  | Not Approved (NULL/Kejected) - (Ke/Submit | IF    |
|                   |                 |              |                                                                                                    |               |                     |                         |          |                                                  |                                       |                                           |       |

This same process would allow you to unlock cards (via the "Unlock All Cards" option).

Note: You can only unlock cards that have been manually locked, that have not been issued on a submittal, and/or have not been included as an entry on an SDI report that has been submitted through DocBoss. If there are no cards that are available to unlock, you will see the message "All Cards Locked"

### Locked project

A project will become locked if all (required) cards are locked. This is indicated with a message on the Project Hub.

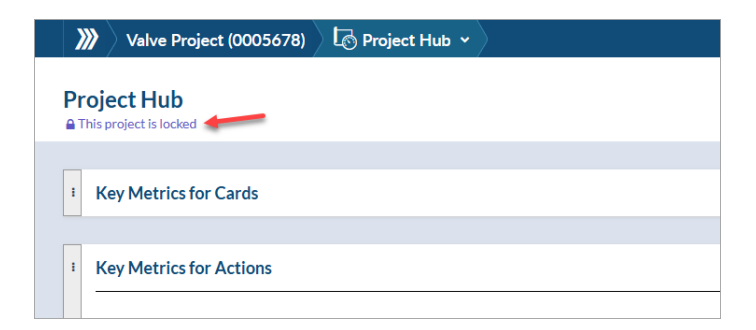

A project can also become locked due to unprocessed changes on the equipment list. This is indicated with a pop-up message in the top right of the screen.

| <b>&gt;&gt;&gt;</b>      | Pump Project (1234)         | 🖺 Card List 👻 |                                                | 民 🗱 0 Projects 🗸 🛈 📿 🖓 🎲 🕞                                                                                                    |
|--------------------------|-----------------------------|---------------|------------------------------------------------|----------------------------------------------------------------------------------------------------|
| Cards<br>Card<br>Standar | List I Cuery                |               |                                                | Project has been set to VIEW ONLY. Actions are restricted<br>until changes on the <u>Equilament List</u> are processed by a user. |
|                          |                             |               |                                                |                                                                                                    |
| Ke                       | yword 😧                     | (             | Q Filter set Select Filter Set - +   🖹   🎤   📋 | More Actions 💌                                                                                                    |
| +                        | Date and Non-Column Filters |               |                                                | Clear Q Auto Search                                                                                                    |

To "unlock" the project, the changes will need to be processed on the "Card to Unit Changes" page. To access the page, click on the link in the pop-up message or navigate to **Project Menu > Cards > Card to Unit Changes**.

For more information, see the following articles:

- Card to Unit Changes Causes
- Process Card to Unit Changes
- Impact of Change Order